## Learning World Teacher's Manual CD-ROMS & Windows 10

In Windows 10, some of the default settings for applications are different from previous versions of Windows.

So, if you are experiencing problems with your Learning World Teacher's Manual CD-ROM on Windows 10, there are two possible problems.

- 1. The application settings need to be adjusted.
- 2. The Adobe Reader application needs to be installed.

To start, you should check (and fix) the application settings.

- 1. Left click on the Windows flag.
- 2. Left click on the "Settings" icon.

|   |   | A                 | 果尽 七八         | 1ルコンハ   |
|---|---|-------------------|---------------|---------|
|   | 8 | Acrobat Reader DC |               |         |
|   | Ē | Candy Crush Saga  | ストア           |         |
|   |   | Cortana           | ゲームとエンターテイメント |         |
| 2 | ŝ | E                 |               | ~       |
|   | Φ | EPSON             | - <b>X</b>    | $\odot$ |
| 1 |   | 何でも聞いてください        | Q (🗖 1        | e       |

3. Left click on the "System" icon.

| 設定                           |                                                  |                                          |                                | - 🗆 X                                  |
|------------------------------|--------------------------------------------------|------------------------------------------|--------------------------------|----------------------------------------|
|                              | 設定の検                                             | Windows の設定<br><sup>索</sup>              | ٩                              |                                        |
| <b>システム</b><br>ディス・メ、通知、アノ、電 | <b>ごう</b><br>デ <b>バイス</b><br>Bluetooth、ブリンター、マウス | <b>ネットワークとインターネット</b><br>Wi-Fi、機内モード、VPN | レントロン (個人用設定<br>背景、ロック画面、色     | <b>アカウント</b><br>アカウント、メール、同期、職<br>場、家族 |
| 時刻と言語<br>音声認識、地域、日付          | <b>簡単操作</b><br>サレーター、拡大鏡、ハイコントラ<br>スト            | <b>プライバシー</b><br>位置情報、カメラ                | 更新とセキュリティ<br>Windows Update、回復 |                                        |

4. Left click on the "Apps & features" icon.

| ← 設定                        | -                                   | × |
|-----------------------------|-------------------------------------|---|
|                             | ディスプレイのカスタマイズ                       |   |
| 設定の検索・ク                     |                                     |   |
| システム                        |                                     |   |
|                             | 1                                   |   |
| ■ アプリと機能                    |                                     |   |
|                             |                                     |   |
| □ 通知とアクション                  | 識別する 検出する ワイヤレスディスプレイに接続する          |   |
| ① 電源とスリープ                   | テキスト、アブリ、その他の項目のサイズを変更する: 100% (推奨) |   |
| ロ ストレージ                     | <br>۵۶                              |   |
| № オフライン マップ                 | 横 ~                                 |   |
| 口 タブレット モード                 | 明るさレベルの調整                           |   |
| ロコ マルチタスク                   | <b>I</b>                            |   |
| 日 この PC へのプロジェクション          | 適用する キャンセル                          |   |
| 団 Web サイト用のアプリ              | ディスプレイの詳細設定                         |   |
| <ol> <li>パージョン情報</li> </ol> |                                     |   |
| ~                           |                                     |   |

5. Left click on the text below the "reset" button: "Choose a default app for each type of file".

| ← 設定               | – o x                     |
|--------------------|---------------------------|
| 戀 ホ−ム              |                           |
| 設定の検索の             | 音楽ブレーヤー                   |
| N-7=/              | Groove ミュージック             |
| 9XTA               | -                         |
| 🖵 ディスプレイ           | フォトビューアー                  |
| ■ アプリと機能           | <b>₩</b> 7#F              |
| □ - 既定のアプリ         | 12-14-71                  |
| □ 通知とアクション         | ビデオ フレーヤー                 |
| ○ 電源とスリーブ          |                           |
| ロ ストレージ            | Web ブラウザー                 |
| □□□ オフライン マップ      | e Microsoft Edge          |
| □ タブレット モード        | Microsoft が推奨する既定値にリヤットする |
| ロ マルチタスク           | リセット                      |
| ロ Cの PC へのプロジェクション | ファイルの種類ごとに既定のアプリを選ぶ       |
| Web サイト用のアプリ       | プロトコルごとに既定のアプリを選ぶ         |
| ① バージョン情報          | アプリによって既定値を設定する           |
|                    |                           |

- If your screen looks different from the screen in step 5 (with a list of apps), please replace step 5 with these steps:
- 1. Use the "Find a setting" search box.
- 2. Type in "file type".
- 3. Left click on the "Choose a default app for each type of file" icon.

| SYSTEM                 |                                                                                       | Find a setting                                                                                             | ې و       |       |
|------------------------|---------------------------------------------------------------------------------------|----------------------------------------------------------------------------------------------------|-----------|-------|
| splay                  | Apps & features                                                                       |                                                                                                    |           |       |
| otifications & actions | Manage optional features                                                              |                                                                                                    |           | 1     |
| ops & features         | Search, sort, and filter by drive. If you would move an app, select it from the list. | Search, sort, and filter by drive. If you would like to uninstall or move an app, select it from the list. |           |       |
| ultitasking            | Type an app name                                                                      |                                                                                                    |           |       |
| blet mode              | Sort by name                                                                          |                                                                                                    |           |       |
| ttery saver            | Get Show apps on all drives                                                           |                                                                                                    |           |       |
| wer & sleep            | 3D Builder<br>Microsoft Corporation                                                   | 48.0 KB<br>1/1/2016                                                                                        |           |       |
| brage                  | 4線に打て~る<br>TMGraphic                                                                  | 6.94 MB<br>6/8/2016                                                                                        |           |       |
| fline maps             | Adobe Acrobat Reader DC                                                               | 202 MB                                                                                                    |           |       |
| efault apps            |                                                                                       |                                                                                                    |           | - 🗆 X |
| oout 🔅 SEARCI          | H RESULTS                                                                             |                                                                                                    | file type | ×     |
| Sor Choo               | ose a default app for each type of file                                               |                                                                                                    |           |       |
|                        | w or hide file extensions                                                             |                                                                                                    |           |       |
|                        |                                                                                       |                                                                                                    |           |       |
|                        |                                                                                       |                                                                                                    |           |       |

- 6. Scroll down through the list of file types until you see ".pdf" on the left.
- 7. Left click on the "Microsoft Edge" icon.

| ← 設定                                     |                    | - |  | × |  |
|------------------------------------------|--------------------|---|--|---|--|
| ◎ ファイルの種類ごとに既定のアプリを選ぶ                    |                    |   |  |   |  |
| .partial<br>中断したダウンロード                   | Pinternet Explorer |   |  | ^ |  |
| .pbk<br>ダイヤルアップ電話帳                       | リモート アクセス電話帳       |   |  |   |  |
| .pch<br>PCH ファイル                         | + 既定を選ぶ            |   |  |   |  |
| .pdb<br>PDB ファイル                         | + 既定を選ぶ            |   |  |   |  |
| .pdf<br>Adobe Acrobat Document           | e Microsoft Edge   |   |  |   |  |
| .pdfxml<br>Adobe Acrobat PDFXML Document | + 既定を選ぶ            |   |  |   |  |
| .pds<br>PDS ファイル                         | + 既定を選ぶ            |   |  |   |  |

- 8. Select the "Adobe Acrobat Reader DC" icon.
  - If you do not have this icon, click on the icon that starts "Adobe" and has "Reader" in the name.

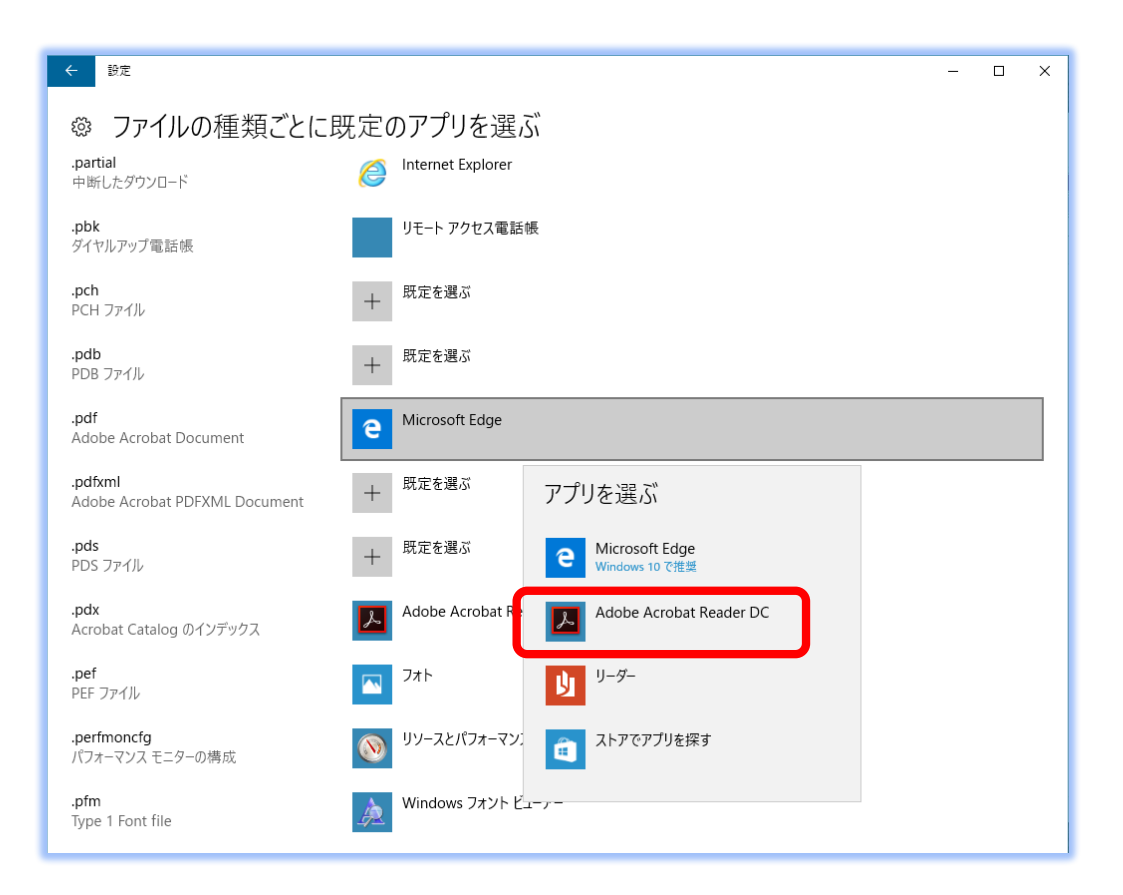

 If you do not have any icon starting with "Adobe", you need to download and install Adobe Acrobat Reader. <u>https://get.adobe.com/reader/</u>

(After installing Adobe Acrobat Reader, please use these instructions from the beginning to check your settings.)

Now to the right of your ".pdf" file type, you should see the "Adobe Acrobat Reader DC" icon (or other Adobe Reader icon).

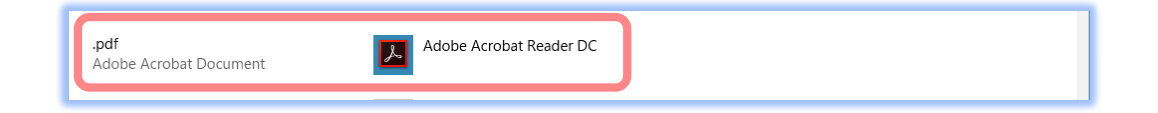

And now your Learning World Teacher's CD-ROMs will work!